## Einrichtung der DN-Connect E-Mail-Adresse auf einem iPhone/iPad

Gehen Sie auf Einstellungen -> Mail

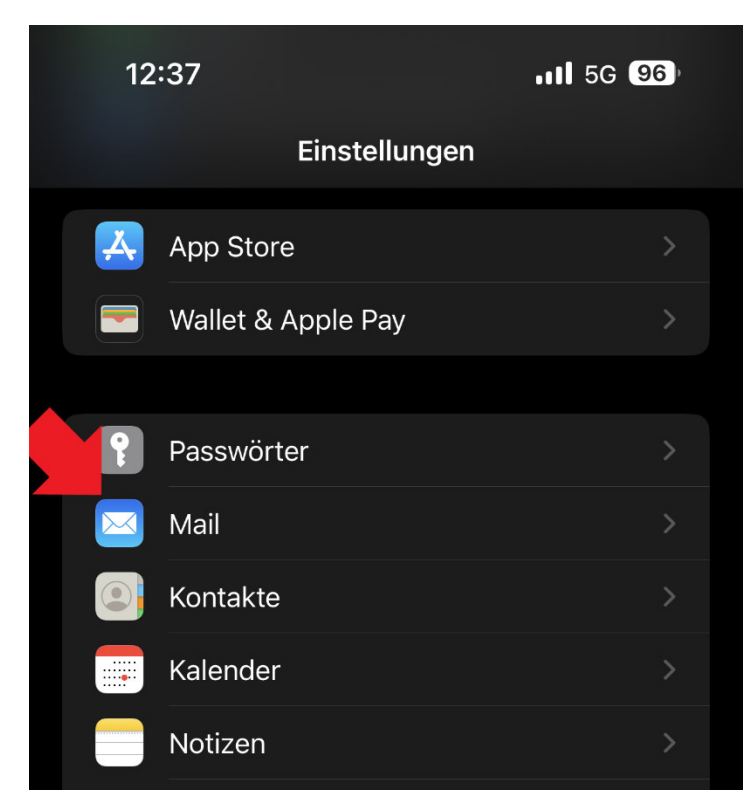

Darunter dann auf "Accounts"

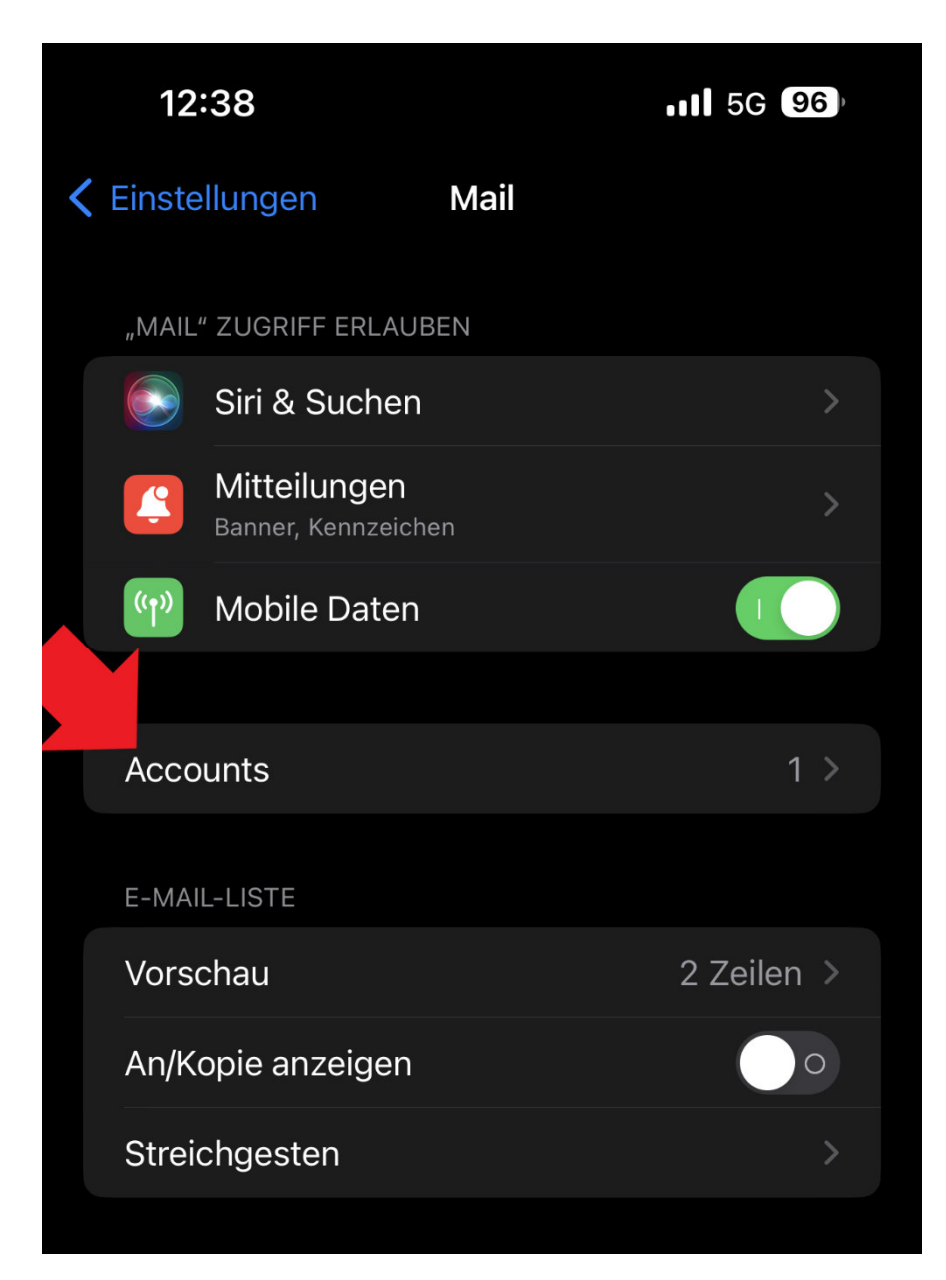

Dann auf "Account hinzufügen"

|   | 12:38                  |                     | •11 5G 96               | )<br>} |
|---|------------------------|---------------------|-------------------------|--------|
| < | Mail                   | Accour              | nts                     |        |
|   | ACCOUNTS               |                     |                         |        |
|   | iCloud<br>iCloud Drive | , Kontakte, Kalende | r, Safari und 7 weitere | >      |
|   | Account h              | hinzufügen          |                         | >      |
|   |                        |                     |                         |        |
|   | Datenabg               | leich               | Push                    | >      |
|   |                        |                     |                         |        |
|   |                        |                     |                         |        |

Bei dem Menü mit den unterschiedlichen E-Mail-Anbietern, dann bitte "Andere" auswählen

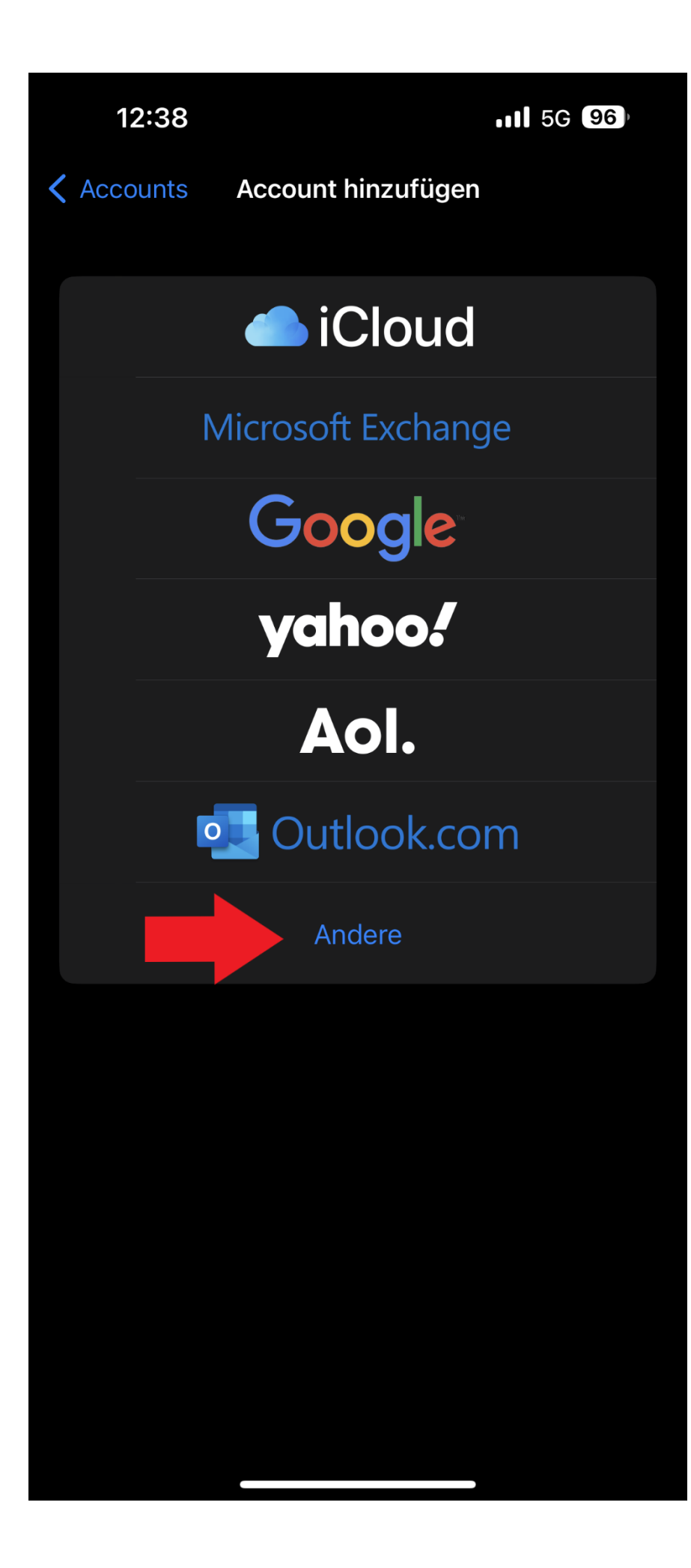

In dem darauffolgenden Menu muss dann "Mailaccount hinzufügen" angewählt werden

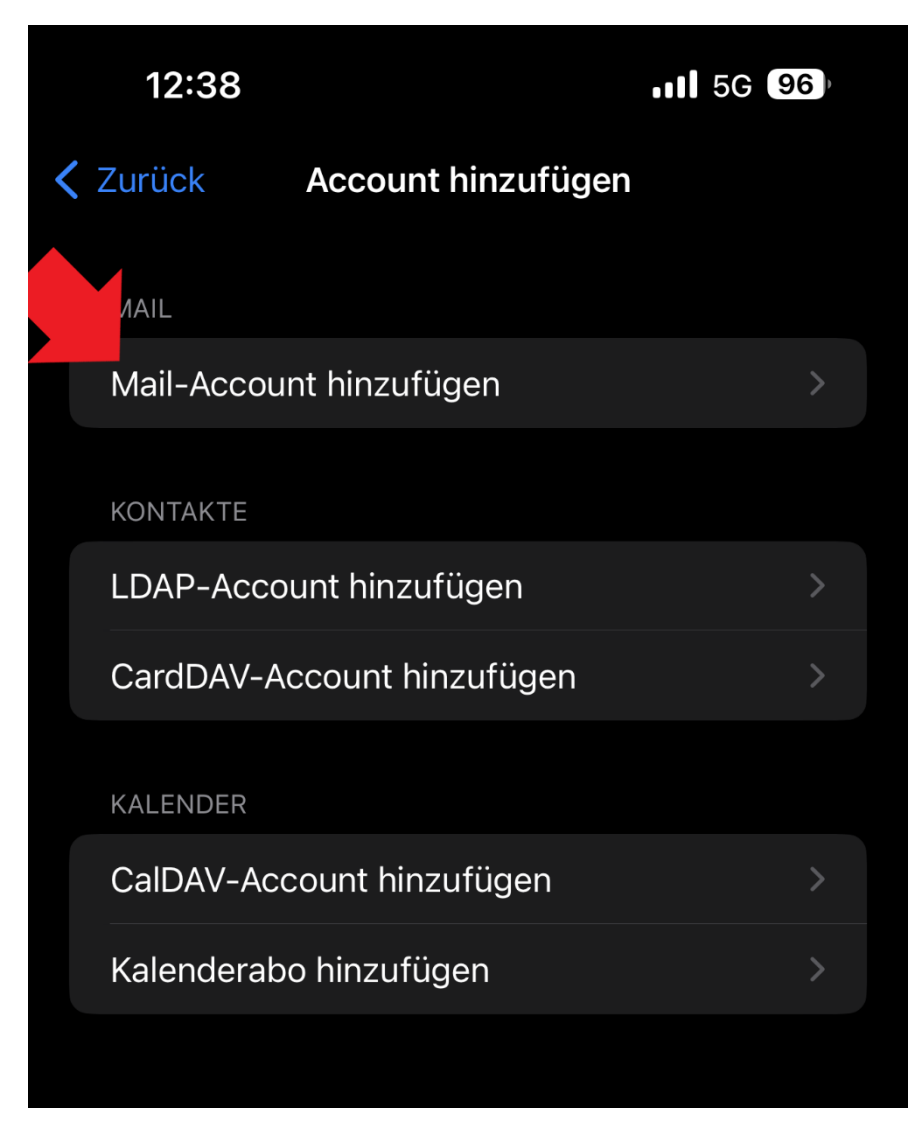

Nun sind die folgenden Felder entsprechend auszufüllen: Name, E-Mailadresse, Passwort und Beschreibung

| 12:40      |                              | 11 5G 96 |  |  |  |  |
|------------|------------------------------|----------|--|--|--|--|
| Abbrechen  | Neuer Account                | Weiter   |  |  |  |  |
| Name       | Max Mustermann               |          |  |  |  |  |
| E-Mail     | max.mustermann@dn-connect.de |          |  |  |  |  |
| Passwort   | •••••                        |          |  |  |  |  |
| Beschreibu | Beschreibung Dn-Connect      |          |  |  |  |  |
|            |                              |          |  |  |  |  |
|            |                              |          |  |  |  |  |
|            |                              |          |  |  |  |  |

Nun können Sie entscheiden, ob ein IMAP oder POP3 Konto eingerichtet werden soll. Zudem müssen die folgenden Werte von Ihnen eingetragen werden:

Hostname: mail.dn-connect.de

Benutzername: Ihre DN-Connect E-Mail-Adresse

Passwort: Ihr Kennwort

| 12:46         | 12:46        |            | •11 5G 96   |  |  |
|---------------|--------------|------------|-------------|--|--|
| Abbrechen     | Neuer        | Account    | Weiter      |  |  |
| IMA           | ΙΜΑΡ         |            | РОР         |  |  |
|               |              |            |             |  |  |
| Name          | Max Musterr  | mann       |             |  |  |
| E-Mail        | max.musterr  | mann@dn-co | onnect.de   |  |  |
| Beschreibun   |              |            |             |  |  |
| SERVER FÜR EI | NTREFFENDE E | -MAILS     |             |  |  |
| Hostname      | mail.dn-coni | nect.de    |             |  |  |
| Benutzernan   | ne max.must  | ermann@dn- | -connect.de |  |  |
| Passwort      | ••••         |            |             |  |  |
| SERVER FÜR AU | SGEHENDE E-N | 1AILS      |             |  |  |
| Hostname r    | nail.dn-conr | nect.de    |             |  |  |
| Benutzernam   | e max.muste  | ermann@dn- | connect.de  |  |  |
| Passwort      |              |            |             |  |  |
|               |              |            |             |  |  |

Stellen Sie zuletzt noch sicher, dass der Haken hinter "Mail" aktiv ist

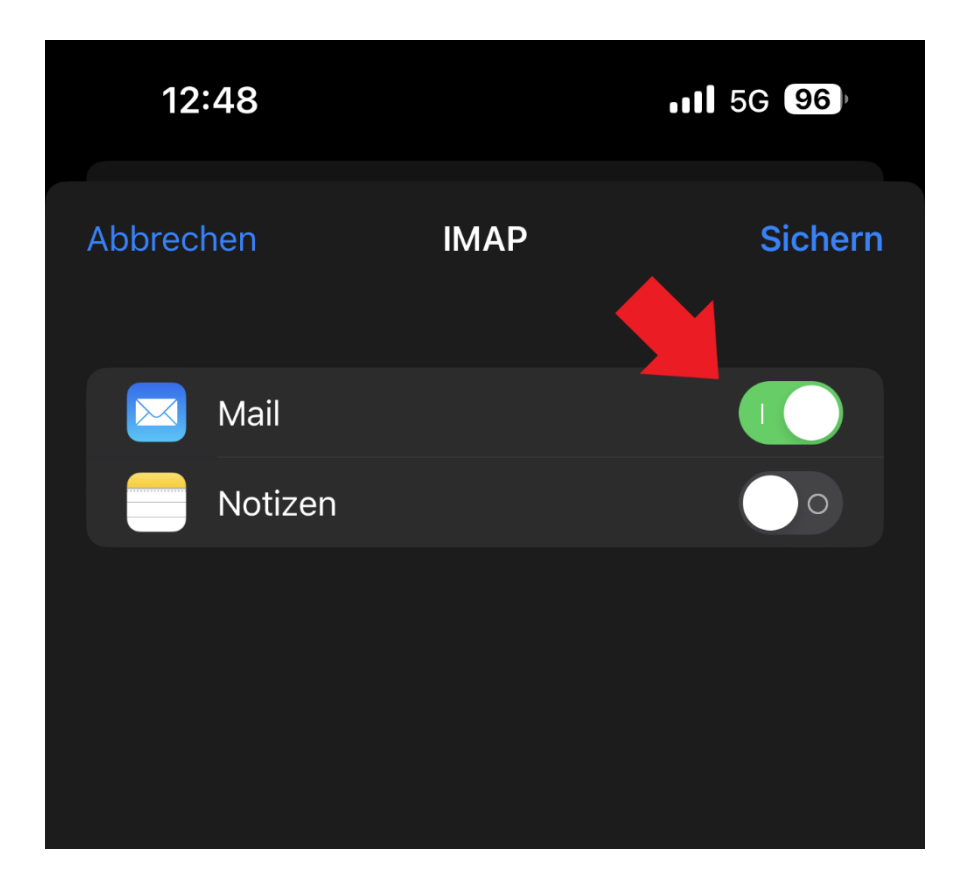